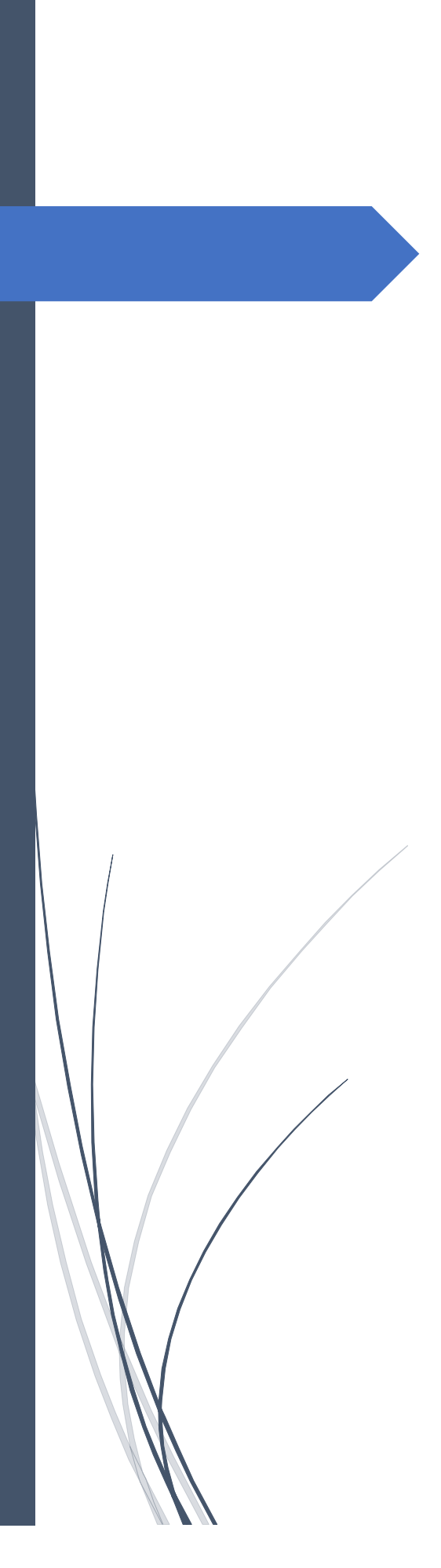

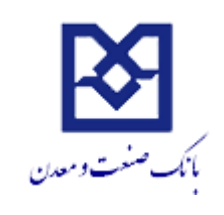

پذیرش اینترنتی تسهیلات (پات)

در ابتدا از سایت اینترنت بانک وارد بخش پذیرش اینترنتی تسهیلات مشتری(پات) می شود.سپس نام کاربری و رمز اینترنت بانک صنعت و معدن را که قبلا از شعبه دریافت نموده اید در این قسمت وارد می کنید.

| × اسامانه تصديق هويت بانک صنعت و م                                           |                                                                                                    | _ 0 | x    |
|------------------------------------------------------------------------------|----------------------------------------------------------------------------------------------------|-----|------|
|                                                                              | https://modern.bim.ir/hauth/login/loginPage.action?clientId=86a746c8-10c8-4811-9546-39 🚥 🐱 🏠                                                                                                    | 1 3 | ≡    |
| ' 3 4 5 2 6 1 8 7   Tab t q w e u r p   Caps a s h j d k   Shift x v z c n m | 7   9   -   BackSpace     9   -   BackSpace     9   -   1     9   -   1     9   -   1     9   -   1     9   -   1     9   -   1     9   -   1     9   -   1     0   1   -     1   -   Enter     mb   .   1     1   -   Strift     1   -   -     1   -   -     1   -   -     1   -   -     1   -   -     1   -   -     1   -   -     1   -   -     1   -   -     1   -   -     1   -   -     1   -   -     1   -   -     1   -   -     1 |     | MANN |

پذیرش اینترنتی تسهیلات با مرحله ورود اطلاعات متقاضی شروع می شود. جهت مشاهده این بخش لازم است بعد از ورود به سامانه گزینهی درخواست جدید را بزنید.

| سامانه پذیرش تسهیلات<br><sub>کار ط</sub> ید بیند سید سد خدا | بانک صنعت و معدن<br>Bank of Industry & Mine                                                                                                    |                                |
|-------------------------------------------------------------|----------------------------------------------------------------------------------------------------|--------------------------------|
|                                                             | . درخواست ثبت شده با موظیت حدق شد.                                                                                                    | پذیرش تسهیلات<br>داشتورد من    |
|                                                             | اماد نولدی اصفون مدمر عرض حدهای<br>۱۹۷۶، ملکری (۱۹۱۶، ۲۵۵<br>۱۹۷۶) هم استان استان استان استان<br>الارین شیار مستقی سر امیر میاری<br>درخواست به می قبلی من: | دلسیود می<br>راشمای یت نام<br> |

سپس لازم است پس بررسی و تایید صحت اطلاعات مربوط به اعضای هیئت مدیره و سهامدارن نسبت به ورود اطلاعات درخواست, سوابق اجرایی, داراییها, حسابهای شاخص و سوابق اجرایی اعضای هیئت مدیره اقدام نماید.

# اسامی هیئت مدیره و سهامداران:

در این مرحله لازم است تا مشتری در صورت صحیح بودن اطلاعات نمایش داده شده مربوط به اعضای هیئت مدیره و سهامدارن بالای ۱۰ درصد نسبت به تایید اطلاعات اقدام نماید در غیر اینصورت لازم است تا اطلاعات صحیح مربوطه را در اسرع وقت به شعب بانک صنعت و معدن اعلام نماید.

|                  | ﻪ پذیرش تسـهیلات                   | سامان                                                               |                                                                | یانک صنعت و معدن                                                                                                    | a                             |
|------------------|------------------------------------|---------------------------------------------------------------------|----------------------------------------------------------------|----------------------------------------------------------------------------------------------------|-------------------------------|
| G•జు≯ <b>గ</b> ∞ | کاربر جاری 北 پسته دردانه کرمان خان |                                                                     |                                                                | Bank of Industry & Mine                                                                                                    |                               |
|                  | (المنتاية)<br>المنتاية             | نون نر بوراست شیهافته<br>ا                                          | ئېن طرح يېڭىچەي                                                | يد از بغرابت متلقتی                                                                                                    | بذبرش تسهیلات<br>داشیورد من ▼ |
|                  |                                    |                                                                     |                                                                | اسامی هنت مدیره و سهامداران :                                                                                                    | راهنمای ثبت نام               |
|                  | سورت تاييد اعضاي نعايش داده        | ۸ روز رسائی اطلاعات به شعب بانگ مراجعه نمایید. لازم به نگر است در . | ن اطلاعات با اعضاي فعلى لازم است جهت :<br>واست متوقف خواهد شد. | می<br>اعصای هیئک مدیره نئیک شده در بانگ به شرح زیر می باشند، در صورت مغایرت ایز<br>شده جلالچه در هر مرحله مغایرت اطلاعات توسط بانگ اهراز شود، فرایند نئیک در خو |                               |
|                  |                                    | стани                                                               |                                                                | نام                                                                                                    |                               |
|                  |                                    | رئیس میلات منیرہ<br>بیادا بالاہ 10 دیت                              |                                                                |                                                                                                    |                               |
|                  |                                    | سیمدار بازی ۱۵ درست<br>سیامدار بالای 10 در صد                       |                                                                |                                                                                                    |                               |
|                  |                                    | سیامدار بالای 10 درصد                                               |                                                                |                                                                                                    |                               |
|                  |                                    | عصبو هراک مدیر ه                                                    |                                                                |                                                                                                    |                               |
|                  |                                    | عضو هپاک مدیرہ                                                      |                                                                |                                                                                                    |                               |
|                  | انلىدۈرەن بەككرىتد                 |                                                                     |                                                                |                                                                                                    |                               |

#### اطلاعات تسهيلات درخواستي:

در این مرحله لازم است اطلاعات مربوط به نوع درخواست و مسئول پیگیری درخواست وارد شود. این اطلاعات شامل موارد زیر است:

- عنوان درخواست
- نام و نام خانوادگی مسئول پیگیری
  - شمارہ تلفن مسئول پیگیری
- نوع درخواست(سرمایه در گردش/ سرمایه ثابت)
  - مرجع معرفي كننده

در صورتی که مرجع معرفی کننده جزو موارد مشخص شده نباشد, نام مرجع باید توسط مشتری مشخص شود.

در صورتی که مرجع معرفی کننده مشخص باشد لازم است تصویر معرفی نامه پیوست شود.

تصوير معرفي نامه

در صورتی که درخواست سرمایه ثابت انتخاب شود لازم است مشتری نوع طرح را انتخاب نماید که عبارت است از:

نوع طرح (ایجادی/ توسعهای)

|        |        | › پذیرش تسـهیلات                 | سامان<br>بانک صنعت و معدن                                                                                      | ĸ                          |
|--------|--------|----------------------------------|----------------------------------------------------------------------------------------------------|----------------------------|
| C 2005 | خانه 🏫 | کاربر جاری 🎩: تولیدی اصفهان مقدم | Bank of Industry & Mine                                                                                        |                            |
|        |        | بازگشت )                         | ت در مړ اب مقانې کې ښتار کې بلنې کې د در مړ اب شیوانې کې توریز اب شیوانې کې د در مړ اب شیوانې کې تو بر اس کې د | بذيرش تسهيلات<br>اشبورد من |
|        |        |                                  | اطلاعات سیولات برخواسیی<br>اطلاعات سیولات برخواسیی                                                             | اهنمای ثبت نام             |
|        |        |                                  | الحلاءات كمهيلات درخواسی                                                                                       |                            |
|        |        |                                  | عتوان درخواست:* درخواست: منابع تابع درخواست: • درخواست سرمایه ثابت ▼                                           |                            |
|        |        |                                  | شماره موبایل مسئول بیگیری:*                                                                                    |                            |
|        |        |                                  | مرجع معرفی کننده: سایر ▼ نام مرجع:*                                                                            |                            |
|        |        |                                  | نوع طرح:*                                                                                                    |                            |
|        |        |                                  | بیوست ها                                                                                                    |                            |
|        |        |                                  | تمور معرفی نامه:*<br>ا                                                                                         |                            |
|        |        |                                  | دخبره و رفن به گام بعد                                                                                         |                            |

### ليست سوابق اجرايي متقاضي:

در صورتی که در بخش تسهیلات درخواستی نوع طرح, توسعهای انتخاب شود این بخش نمایش داده میشود در غیر اینصورت این بخش فعال نمیباشد. لازم به ذکر است در صورت وجود چندین سابقهی مختلف برای میتوان با انتخاب دکمهی افزودن, اطلاعات مورد نظر را اضافه کرد.

اطلاعات مورد نظر در این بخش به ازای هر سابقه عبارت است از:

- نام پروژه
- ظرفيت توليد(واحد توليد)
- هزینه سرمایه گذاری( نوع ارز)
  - شهر اجرای طرح
  - سال بهره برداري
    - آدرس طرح

| سامانه پذیرش تسهیلات<br><sub>کار دا</sub> یه سیه سر منه مرجو | <b>بانک صنعت و معدن</b><br>Bank of Industry & Mine                                                                                                    |                                                    |
|--------------------------------------------------------------|----------------------------------------------------------------------------------------------------|----------------------------------------------------|
| (*==5),                                                      | در خواست جدید یا عواقیت ثبت شد.<br>بود بر سن جدید یا عواقیت ثبت شد.<br>بود بر برسه منتشی این فرد بر پیشتوی این این این این این این این این این ای                                                                                                 | بذیرش تسهیلات<br>داشبوره من ▼<br>راهنمای ایت نام ▼ |
|                                                              | الدغوات سرمایه کنید . تولیدی اصلیان ملقد ( تست )<br>اطلاعات سویلاد مونوسینی<br>اورج سرایتر ارترابی متمانی                                                                                                    |                                                    |
|                                                              | نام بوژه:"<br>هَرَفِيت تؤيد:"<br>۲۰۰۰ میلید توید:                                                                                                    |                                                    |
|                                                              | هزیه سرمایه کنارهن <sup>*</sup><br>شهر اجرای طرح: <sup>*</sup><br>آذرس اجرای طرح: <sup>*</sup>                                                                                                    |                                                    |
|                                                              | اشافه کردن سوایق اجرانی کار بعدی<br>به م                                                                                                    |                                                    |
| الرين                                                        | ارال آت شره:<br>الم الرود الريب توليد الم الم الرود الرود الرود الرود الرود الرود الرود الرود الرود الرود الرود الرود الرود ال<br>الرود الرود الرود الرود الرود الرود الرود الرود الرود الرود الرود الرود الرود الرود الرود الرود الرود الرود الر |                                                    |

#### مشخصات داراییهای متقاضی:

در این بخش لازم است اطلاعات مربوط به داراییهای مشتری وارد شود. این داراییها میتواند از املاک و مستغلات تا سپردههای بانکی باشد. لازم به ذکر است در صورت وجود چندین دارایی مختلف برای افراد میتوان با انتخاب دکمهی افزودن, اطلاعات مورد نظر را اضافه کرد.

اطلاعات مربوط به این داراییها عبارت است از:

- نوع دارايي
- نام مالک دارایی
- نوع رابطه مالک دارایی با متقاضی
  - ارزش دارایی به ریال
  - تاریخ آخرین ارزش گذاری

| سامانه پذیرش تسهیلات<br>بانک صنعت و معدن<br>Bank of Industry & Mine                                                                                            |                                                    |
|----------------------------------------------------------------------------------------------------|----------------------------------------------------|
| وژگفته که<br>سوانی افزاین با فوالیت کند.<br>که ریورسه بنیسی که هار پیشودی که به بر پرسه سیون که که سویی رسو                                                    | پذیرش تسهیلات<br>داشیورد من •<br>راهنمای ثبت نام • |
| الونوات سرمانه ثلبت . توليدي تصليل مقد (مست)<br>الالان تسهيلان مزمولسدي البست سواني الرابي مقالهن.<br>مشتحسات وارالي بلي مشتماضي                               |                                                    |
| یوع دارایی: اعلاک و مستقلات با نام ماللد دارایی:*<br>نوع دارایی: اعلاک و مستقلات با نام ماللد دارایی:*<br>نوع دارشه با منقاضی: متقاضی با ایرین دارایی (مالی):* |                                                    |
| نانه احزب ایران گذارد:*<br>افزودن داران ها<br>دارایل پای مُت شره:                                                                                              |                                                    |
| نوج دارایی تم سلک دارای نوع زایطه یا سلکامنی ( زنگن دارایی (دالا)) تاریخ آمرین از ژنگ قالاری<br>اور این از شریط دارایی این این این این این این این این این     |                                                    |
| نوع دراعی لم سلند دارای اور پریشه یا شلناسی (یالی ویلد) خرج حیث زیری طاری                                                                                      |                                                    |

## حسابهای شاخص:

در این بخش اطلاعات حسابهای بانکی متقاضی در سایر بانکها وارد میشود. برای حساب بانکی لازم است اطلاعات زیر وارد شود. لازم به ذکر است در صورت وجود چندین حساب یا سپردهی مختلف برای افراد میتوان با انتخاب دکمهی افزودن, اطلاعات حساب یا سپردهی مورد نظر را اضافه کرد.

- نام صاحب حساب
  - شمارەي شبا
    - نام بانک
- نوع حساب یا سپردہ
  - موجودى فعلى
- جمع گردش بستانکار حساب در ۳ ماه اخیر
  - نوع ارز

| ىسى <b>بىيلات</b><br>كىرىر جارى <b>1</b> : تۇبىتە، اسىيەن مىتىر خانە ا≉ خرىچ€ | سامانه پذیرش ت                      |                                                          |                                                             | <mark>نک صنعت و معدن</mark><br>Bank of Industry & Mir                                   | <b>Ļ</b>                                                   |                                                   |
|-------------------------------------------------------------------------------|-------------------------------------|----------------------------------------------------------|-------------------------------------------------------------|-----------------------------------------------------------------------------------------|------------------------------------------------------------|---------------------------------------------------|
|                                                                               | (aut)                               |                                                          |                                                             | تيت شد.                                                                                 | سوابق اجرایی با موفقیت                                     | بذیریش تسهیلات<br>داشتورد من ▼<br>راهنمای ثبت نام |
|                                                                               | للمنهي و رست<br>ارمنۍ نواري<br>     | لیت ترغیاست نسیبیت<br>سوایی اجرایی شیئت مدیرہ/ سیامدارات | تبه قرع پیکنیدی<br>د دراین های منفاضی<br>د دراین های منفاضی | نید درخورست منتخبی<br>ایدی اصفهان مقدم ( تست )<br>این البست سوایق احرایی منقاضی امشخصان | ادر هو است سرمایه تایت . تو<br>اطلاعات نسهیلات درخواس      |                                                   |
|                                                                               | IR                                  | سيرده قرض الحسنه جارى                                    | شدهاره شیا: <sup>**</sup><br>نوع حساب یا سیرده:             | حص نزد سایر بانک ع<br>بلک آیده                                                          | معرفی حسا <b>ب ب</b> لی شا<br>ناه صاحب حساب:*<br>ناه بانك: |                                                   |
|                                                                               |                                     |                                                          | جمع گردش بستانکار حساب در 3 ماه اخیر <mark>:*</mark>        | لا نابرا بابرا                                                                          | موجودی فعلی:"<br>نوع ارز:                                  |                                                   |
|                                                                               | ریندی روی به گم پیدی روی به کم پیدی | وري گار                                                  | افزودن حساب های شاخط                                        | ت شرہ:                                                                                  | حاب إى شاخص ثم                                             |                                                   |
|                                                                               | جمع کرنش بستکتر و مه                | موجودی تنقی                                              | نرع همىاب يا مېر33                                          | ، شماره متيا نام يانگ                                                                   | للم الملحية الم                                            |                                                   |

# سوابق اجرایی هیئت مدیره و سهامداران:

در این بخش لازم است با انتخاب هریک از اعضای هیئت مدیره و سهامداران بالای ۱۰ درصد اطلاعات سوابق اجرایی هر یک به شرح زیر وارد شود و مدارک مربوط به سابقه پیوست شود. لازم به ذکر است در صورت وجود چندین سابقه مختلف برای افراد میتوان با انتخاب دکمهی افزودن, سابقه مورد نظر را اضافه کرد.

- انتخاب مشتری (شماره مشتری \_ نام )
  - نام موسسه
  - سمت در موسسه
    - نوع سابقه
  - آخرین مدرک تحصیلی
  - تاریخ شروع کار در موسسه
  - تاریخ پایان کار در موسسه
    - مستندات سوابق اجرايي

| سامانە پذیرش تسهیلات<br>مراب لاشتانستان سرمیک | بانک صنعت و معدن<br>Bank of Indutry & Mine                                                                                                    |                               |
|-----------------------------------------------|----------------------------------------------------------------------------------------------------|-------------------------------|
| C.                                            | ر میں اور اور اور اور اور اور اور اور اور اور                                                                                                    | يذيرش تسهيلات<br>داشيورد من 💌 |
|                                               | ندر برفان بنکش اید بر پیشنه که با پیشنه و بست سیمت که تسخیر و رست                                                                                                    | راهنمای ثبت نام 🗢             |
|                                               | ار پریک شریک بر میان سوی کند ( سک )<br>افکان اسیان برخاسی است سوی افرادی منامی استانی استانی اسیان مادی استانی اسیان افزادی هشتا مترام اسیافتارات<br>افکان اسیان اسیان استان استان استانی استانی استانی استانی استانی استانی استانی استانی استانی استانی استانی استان                                                                                                    |                               |
|                                               | سوایسی ایرانی میست مدیره استاداران<br>انتخاب مدیرو (مدار مدیرو به مارو مدیر به را)* (انتخاب مادید ۲                                                                                                    |                               |
|                                               | بار موسبه؟<br>بری سابه:<br>بریا سابه: (برط ۲ آمری بیرک تعمیلی) (سابی ۲                                                                                                    |                               |
|                                               | غری شروع کار در موسسه ۲<br>بیوست های<br>بیوست ها                                                                                                    |                               |
|                                               | No file choses ( <u>Choses File</u> ) * المرابعي العالي المرابعي العالي العالي العالي العالي العالي العالي العالي العالي العالي العالي المرابعي العالي المرابعي العالي المرابعي العالي العالي<br>العالي العالي العالي العالي العالي العالي العالي العالي العالي العالي العالي العالي العالي العالي العالي العالي |                               |
|                                               | i uluado                                                                                                    |                               |
|                                               | الدون كارست الفزودن سوابق اجرابي هيئت مديره وسهامداران<br>سوابق الرابل شرت شره:<br>مع مسابق المسابق المسابق المسابق المسابق المسابق المسابق المسابق المسابق المسابق المسابق المسابق المسابق المسابق                                                                                                    |                               |
|                                               | نم نفریسه معادریوسه هری ندری نشوی مربع مردع نزاع بیان برع میه پریت دا<br>ا                                                                                                    |                               |

# بازبینی نهایی:

در این بخش خلاصه اطلاعات وارد شده به مشتری نمایش داده میشود و لازم است در صورت صحت اطلاعات نمایش داده شده, این بخش توسط مشتری تایید شود. با تایید این قسمت, بخش متقاضی تکمیل شده و بخش طرح فعال میشود.

| سامانه پذیرش تسهیلات                          |                                                                                                    |                   |
|-----------------------------------------------|----------------------------------------------------------------------------------------------------|-------------------|
|                                               | 🛧 بانک صنعت و معدن                                                                                                    |                   |
| کاربر جاری 🏦 نولیدې اصفهان مقدم خانه 🏚 خروع 🕑 | Bank or industry & wine                                                                                                    |                   |
|                                               |                                                                                                    | بذيرش تسهيلات     |
|                                               | سوابی اجرایی با موفقیت تیت شد.                                                                                                    | داشبورد من 👻      |
|                                               |                                                                                                    | راهنمای ثبت نام 👻 |
|                                               | لېد برغرېند متنځې لې د فرې پېدېدې لې د فرې پېدېدې کې کې د مېرې د کې وې د کې د د کې د د کې د د کې د د کې د د د کې                                 |                   |
|                                               | ا (مور بنت برمایه شین . ترایین سفهن مقد را شت )                                                                                                  |                   |
|                                               |                                                                                                    |                   |
|                                               | القلاعات تسهيلات درخواستين البست سوافي اجرابي متقامين مشخصات داراين هاك متقاصين حساب هاك شاخصي سوافي اجرابي هيت مديرها سيامدارات الأربيتين بهادي |                   |
|                                               |                                                                                                    |                   |
|                                               | اطلاعات تسهلات درخواشی                                                                                                    |                   |
|                                               | نوع درخواست. درخواست برمایه دیت مرجع معرفی کنند اف معرفی دعه معرفی دعه م                                                                         |                   |
|                                               | · · · · · · · · · · · · · · · · · · ·                                                                                                    |                   |
|                                               | ا سوایق اجرایی متلقامی                                                                                                    |                   |
|                                               | نىيى<br>لغېروژە ئۇپىتانۇنىڭ مۇيغىتان ئىلى ئۇرى ادىن                                                                                              |                   |
|                                               | <u>مت</u> 10 ص 10 مت                                                                                                    |                   |
|                                               | المشرب والمراجعة المتعاد المتعاد المتعاد المتعاد المتعاد المتعاد المتعاد المتعاد المتعاد المتعاد المتعاد المتعا                                  |                   |
|                                               | مصلب دارایی بای مسطاسی                                                                                                    |                   |
|                                               | ارم عذایی تم هاداری تو رابطه با متعتمی ارزی داری (ترا) تاریخ افریز ارزی قدار در<br>است می میداند.<br>است می میداند.                              |                   |
|                                               |                                                                                                    |                   |
|                                               | حباب باي شاخص                                                                                                    |                   |
|                                               | ى .<br>ئەرىلەت مىلەن مىلەر ئىلا ئەرىڭ ئەرەن قارىك ئەرەم بايىرى مەۋرى مىدۇرى ، مەۋرى ، مەرە ئايا تورۇ :                                           |                   |
|                                               | ـــَــَــَــَــَــَــَــَــَــَــَــَــ                                                                                                    |                   |
|                                               |                                                                                                    |                   |
|                                               | ا سوابق اجرایی همیت مدیره                                                                                                    |                   |
|                                               | تې نړع لرټيلد تېمېسسه مند درمېسنه لغړي مرک تصيلي تاريخ شروع تاريخ پيدن لوچ ميټه يويت دا                                                          |                   |
|                                               | الكبر نغران ملكم رئيس هيك منيره تست رئيس هيك منيره فوق ليسكس 1398 06 00 مرتبط سنين ملك ا                                                         |                   |
|                                               | تابيد نهايت                                                                                                    |                   |
|                                               |                                                                                                    |                   |
|                                               |                                                                                                    |                   |

داشبورد مشتری پس از تایید نهایی به صورت زیر می باشد و امکان ویرایش بخش درخواست متقاضی و ثبت اطلاعات طرح پیشنهادی فعال میباشد.

|                                                       | سامانه پذیرش                                                                      |                                                                                                    |                                                                                        | <del>عت و معدن</del><br>Bank of Ind                                                                                                    | یانک صنع<br>ustry & Mine                                                                                                    |                                                                        |
|-------------------------------------------------------|-----------------------------------------------------------------------------------|----------------------------------------------------------------------------------------------------|----------------------------------------------------------------------------------------|----------------------------------------------------------------------------------------------------|----------------------------------------------------------------------------------------------------|------------------------------------------------------------------------|
| Degge 🕅 it is and organit graph ( <b>1</b> ) of graph | وژکنت.»<br>شدن گام بعدی(طرح بیشنهادی)<br>مین گام بعدی(طرح بیشنهادی)<br>مین<br>مین | خلاصه اطلاعات مشتری<br>فعال:<br>الفیت<br>الفیت الفین<br>الفیت<br>الفیت الفین<br>الفیت<br>الفیت<br>المی الفیت<br>الفیت<br>المی الفیت<br>المیت<br>المیت<br>المیت<br>المیت<br>المیت<br>المیت<br>المیت<br>المیت<br>المیت<br>المیت<br>المیت<br>المیت<br>المیت<br>المیت<br>المیت<br>المیت<br>المیت<br>المیت<br>المیت<br>المیت<br>المیت<br>المیت<br>المیت<br>المیت المیت<br>المیت<br>المیتری<br>المیت<br>المیت<br>المیت<br>المیت<br>المیت<br>المیت<br>المیت<br>المیت<br>المیت<br>المیت<br>المیت<br>المیت<br>المیت<br>المیت<br>المیت<br>المیت<br>المیت<br>المیت<br>المیت<br>المیت<br>المیت<br>المیت<br>المی المی المیت<br>المی المی المی المی المی المی المی المی | ناریخ بند کر مغری<br>اناریخ بند کر مغری<br>انگان ان ان ان ان ان ان ان ان ان ان ان ان ا | لى المالي المالي المالي المالي المالي المالي المالي المالي المالي المالي المالي المالي المالي المالي المالي الم<br>معاني المالي المالي المالي المالي المالي المالي المالي المالي المالي المالي المالي المالي المالي المالي المالي<br>مراجع معرفي المالي المالي المالي المالي المالي المالي المالي المالي المالي المالي المالي المالي المالي المالي ا | لى در دواست مقامت يا موافيت العام ،<br>ليه در دواست مقامت يا موافيت العام ،<br>ما يه معشري: لما يه / منذ<br>المان ماني:<br>المان ماني ماني ماني:<br>ليف المواجع مرعوات مرابه ذات . المنا<br>المواجع المواجع الماني . | ي <mark>ذيرين سيهلات</mark><br>السوردي<br>رفساي يت نام<br>رفساي يت نام |
|                                                       |                                                                                   |                                                                                                    |                                                                                        |                                                                                                    |                                                                                                    |                                                                        |

## طرح پیشنهادی :

در بخش اول اطلاعات طرح توسط مشتری وارد می گردد. پرنمودن تمام فیلدهای ستاره دار الزامی می باشد.

|         |                          | ی بینیادی ک       | <u>ب</u> ت هر |                                |                                  |
|---------|--------------------------|-------------------|---------------|--------------------------------|----------------------------------|
|         |                          |                   |               | پان مقدم ( fff )               | درخواست سرمایه ثابت - تولیدی اصغ |
|         |                          |                   | بازبينى تهايى | محمولات طرح اطلاعات مواد اولیه | اطلاعات طرح اطلاعات مجوز         |
|         |                          |                   |               |                                | اطلاعات طرح                      |
| •       | تهران                    | استان: *          |               | m                              | عنوان طرح:                       |
| •       | سند شش دانگ              | وضغيت مالكيت:     | •             | فعال                           | وضعيت واحد توليدى:               |
|         | تست                      | آدرس: *           | •             | تهران                          | شهر: *                           |
| •       | بارک علم و فناورک اردبیل | شهرک/ناخیه صنعتی: | •             | شهرک علمی و تحقیقاتی           | موقعيت استقرار: *                |
|         |                          |                   | •             | تهران - سرجشمه                 | شعبه: *                          |
|         |                          |                   |               |                                | توضیحات نکنولوژی و روش تولید:    |
| کام بعد | ذخيره و رقتن به ه        |                   |               |                                |                                  |

بعد از اتمام مرحله اطلاعات طرح با زدن دکمه ذخیره و رفتن به گام بعد به مرحله اطلاعات مجوز وارد می شوید.

در این مرحله نیز باید اطلاعات مربوط به مجوزها به همراه مستندات خود را قرار دهید و در انتها با زدن دکمه افزودن اطلاعات مجوز خود را -

ثبت نمایید. شما می توانید چندین مستند را اضافه نمایید و در زیر صفحه آنها را مشاهده نمایید.

| تاييدنهايي و ارسال                                                 | ثبت درخواست تسهيلات | ثبت طرح پیشتهادی        | ثبت درخواست متقاضى                               |
|--------------------------------------------------------------------|---------------------|-------------------------|--------------------------------------------------|
|                                                                    |                     |                         | درخواست سرمایه ثابت - تولیدی اصفهان مقدم ( تست ) |
|                                                                    |                     | واد اولیه بازبینی نهایی | اطلاعات طرح اطلاعات مجوز محصولات طرح اطلاعات ه   |
|                                                                    |                     |                         | اطلاعات مجوز كج                                  |
|                                                                    | مجوز ساخت و تاسیس   | جارت 💌 نوع مجوز         | نهاد/سازمان صادرکننده مجوز: سازمان صنعت و معدن و |
|                                                                    |                     |                         | شـماره مجوز : *                                  |
|                                                                    |                     | تاريخ انقضا: *          | تاريخ صدور: *                                    |
|                                                                    |                     |                         | بيوست ها                                         |
|                                                                    |                     | No fil                  | e selectedBrowse * مستند مجوز: *                 |
|                                                                    | افزودن              |                         |                                                  |
|                                                                    |                     |                         | مجز ثبت شدہ:                                     |
| تاريخ اتقضا مستند مجوز                                             | ره مجوز تاریخ صدور  | نوع مجوز شما            | نهاد/سازمان صادركننده مجوز                       |
| الام ۱۲۹۹/۰۶/۲۴ حذف الله ۲۸۸ معلم معلم معلم معلم معلم معلم معلم مع | 1799/-9/-1          | مجوز ساخت و تاسیس       | سازمان صنعت ومعدن و تجارت                        |
|                                                                    |                     |                         |                                                  |

در مرحله محصولات طرح ابتدا باید محصول مورد نظر خود را در قسمت جستجوی ISIC وارد نموده و دکمه جستجو را کلیک نمایید. ثبت یک محصول اصلی الزامی می باشد.

|                  |            |     |              | ثبت درخواس | طرح پیشنهادی | ل ئبت •       |                    | ثبت درخوا         |                  |                |
|------------------|------------|-----|--------------|------------|--------------|---------------|--------------------|-------------------|------------------|----------------|
|                  |            |     |              |            |              |               |                    | فهان مقدم ( fff ) | ثابت – تولیدی اص | درخواست سرمايه |
|                  |            |     |              |            |              | بازىينى نھايى | اطلاعات مواد اوليه | محصولات طرح       | اطلاعات مجوز     | اطلاعات طرح    |
|                  |            |     |              |            |              |               |                    |                   |                  | محصولات طرح    |
|                  |            |     |              |            | جستجو        |               | استيكا             |                   | * :ISIC J        | جستجوی محصوا   |
|                  |            |     |              |            |              |               |                    |                   | شده طرح:         | محصولات ثبت    |
| تاریخ ارزش گذاری | محصول اصلى | رجى | قيمت فروش خا | روش داخلی  | ول قيمت فر   | بازار محصو    | نحوه فروش          | ظرفيت اسمى        | مجوز             | نام محصول      |
|                  |            |     |              |            |              |               |                    |                   |                  |                |
|                  |            |     |              |            |              |               |                    |                   |                  |                |

بعد از فشار دادن دکمه جستجو محصولات مرتبط با محصول نمایش داده می شود و شما باید محصول مورد نظر خود را دقیقا انتخاب نمایید و اطلاعات مربوط به آن را پر نمایید.

| تاييندهايي و ارسال                                                         | ثبت درخواست تسهيلات                                              | فراست متقاضی ثبت طرح پیشنهادی                            | ثبت در.                                                  |
|----------------------------------------------------------------------------|------------------------------------------------------------------|----------------------------------------------------------|----------------------------------------------------------|
|                                                                            |                                                                  | ( د                                                      | درخواست سرمایه ثابت – تولیدی اصفهان مقدم ( تسن           |
|                                                                            |                                                                  | ، اطلاعات مواد اولیه بازبینی نهایی                       | اطلاعات طرح اطلاعات مجوز محصولات طرح                     |
|                                                                            |                                                                  |                                                          | محصولات طرح                                              |
|                                                                            |                                                                  | محصول را جستجو نمایید جستجو                              | جستجوی محصول ISIC: *                                     |
| سازمان صنعت و معدن و تجارت مجوز ساخت و تاسیس                               | انتخاب مجوز: *                                                   | بازیافت ضایعات و محصولات پلاستیکی 6 ▼                    | انتخاب محصول:                                            |
| © نمی باشد                                                                 | محصول اصلی: *                                                    | نقدى 🔻                                                   | نحوه فروش:                                               |
| تن                                                                         | واحد ظرفیت اسمیی: *                                              |                                                          | ظرفیت اسمی سالانه: *                                     |
|                                                                            | قیمت فروش خارجی هر واحد محصول (ریال):<br>*                       |                                                          | قیمت فروش داخلی هر واحد محصول (ریال):<br>*               |
|                                                                            | تاریخ ارزش گذاری: *                                              | بازار داخلی                                              | بازار محصول:                                             |
|                                                                            |                                                                  |                                                          | توضيحات:                                                 |
| افزودن                                                                     |                                                                  |                                                          |                                                          |
|                                                                            |                                                                  |                                                          | محصولات ثبت شده طرح:                                     |
| قیمت فروش خارجی محصول اصلی تاریخ ارزش گذاری<br>۱۳ می باشد ۱۲۹۹/۰۶/۰۸ حنف 🗑 | سمی نحوه فروش بازار محصول قیمت فروش داخلی<br>نقدی بازار داخلی ۱۲ | مجوز ظرفیت ا<br>عمت و معدن و تجارت مجوز ساخت و تاسیس ۱ ۱ | نام محصول<br>بازیافت ضایعات و محصولات پالاستیکی سازمان ص |

در مرحله بعد بايد مواد اوليه خود را در جستجوى ISIC پيدا نموده و آن را به محصول اصلى خود مرتبط نماييد.

|       |                  |                 |                 |             | یشتهادی لب               | ئېت طرح ۽      | است متقاضی               |                |                          |                 |
|-------|------------------|-----------------|-----------------|-------------|--------------------------|----------------|--------------------------|----------------|--------------------------|-----------------|
|       |                  |                 |                 |             |                          |                | (                        | ہان مقدم ( تست | ، ثابت - توليدى اصفه     | درخواست سرمايه  |
|       |                  |                 |                 |             |                          | بازىيتى تھايى  | اطلاعات مواد اوليه       | محصولات طرح    | اطلاعات مجوز             | اطلاعات طرح     |
|       |                  |                 |                 |             |                          |                |                          |                | : اوليد                  | اطلاعات مواد    |
|       |                  |                 |                 |             |                          | جستجو          | را جستجو نماب            | ماده اوليه و   | اوليه ISIC: *            | جستجوی ماده     |
|       |                  |                 |                 |             |                          | پلاستیکی 🔻     | ت ضایعات و محصولات       | بازياف         | اصلی (ISIC): *           | عنوان محصول     |
|       |                  | •               |                 |             | 37203                    | پلاستىكى 12306 | ت ضایعات و محصولات       | بازياف         | ام:                      | انتخاب ماده اول |
|       |                  | •               | داخلی           |             | نحوه تامين:              |                |                          | * :            | در هر واحد محصول         | ميزان استغاده   |
|       |                  |                 |                 | د (ریال): * | قیمت خرید خارجی هر واح   |                |                          | *:             | نلی هر واحد (ریال)       | قیمت خرید داخ   |
|       |                  |                 |                 |             |                          |                |                          |                | رى: *                    | تاريخ ارزش گذار |
|       |                  |                 |                 |             |                          |                |                          |                |                          | توضيحات:        |
|       |                  | زودت            | اف              |             |                          |                |                          |                |                          |                 |
|       |                  |                 |                 |             |                          |                |                          |                | اوليه:                   | اطلاعات مواد    |
|       | تاریخ ارزش گذاری | قيمت خربد خارجى | قیمت خرید داخلی | نحوه تامين  | میژان استفاده در هر واحد | 4              | عنوان ماده اولي          |                | شوان محص <mark>ول</mark> | 4               |
| حذف 🎟 | 1899/+9/1+       | 15              | 17              | داخلى       | 1+                       | ن پلاستیکی     | بازيافت ضايعات و محصولات | کی ا           | ات و محصولات پلاستية     | بازيافت ضايع    |

اطلاعات مرتبط با مواد اولیه را تکمیل نمایید و با زدن دکمه افزودن آن را به بخش طرح خود اضافه می نمایید.

در مرحله آخر باید اطلاعات خود را بازبینی نهایی نمایید در صورتیکه تمام اطلاعات را پر نمودید و از صحت اطلاعات خود اطمینان داشتید با زدن دکمه ثبت نهایی به گام بعد یعنی ثبت درخواست تسهیلات خواهید رفت.

|                           |                      |                          |                       |                   |                         | (                        | الاستنباب والافتتاب توابد والموفقات وقا |
|---------------------------|----------------------|--------------------------|-----------------------|-------------------|-------------------------|--------------------------|-----------------------------------------|
|                           |                      |                          |                       |                   |                         |                          | است سرمایه کابت م توسیدی استهان سا      |
|                           |                      |                          |                       |                   | واد اولیه بازبینی نهایی | ولات طرح اطلاعات م       | لاعات طرح اطلاعات مجوز محص              |
|                           |                      |                          |                       |                   |                         |                          | ن نهایی در نواست                        |
|                           |                      |                          |                       |                   |                         |                          | اعات ثبت شدہ طرح                        |
| نام شعبه                  | ه واحد تولیدی        | وضعينا                   | وضعيت مالكيت          | بت استقرار        | آدرس موقعيا             | نام شهر                  | کد طرح عنوان طرح                        |
| تهران – بازار             | فعال                 |                          | سند شش دانگ           | ت شهری            | تست باف                 | تهران                    | ۱۰۰۰۷ تست                               |
|                           |                      |                          |                       |                   |                         | J                        | اعات ث <b>بت شدہ محصولات ط</b> رِ       |
| صول اصلی تاریخ ارزش گذاری | ت فروش ځارجی ریال مح | قيمت فروش داخلى ريال قيم | ئحوه فروش بازار محصول | ظرفيت اسمى سالائه | وذ                      | مجر                      | ئام محصول                               |
| می باشد ۱۳۹۹/۰۶/۰۸        | ١٣                   | ١٢                       | نقدى بازار داخلى      | ١                 | ت مجور ساخت و تاسیس ۱   | ازمان صنعت و معدن و تجار | یافت ضایعات و محصولات پلاستیکی س        |
|                           |                      |                          |                       |                   |                         | ٢                        | اعات ثبت شدہ مواد اولیہ طر <u>ِ</u>     |
| بال تاریخ ارزش گذاری      | قیمت خرید خارجی را   | قيمت خريد داخلى ريال     | هر واحد نحوه تامين    | میژان استغاده در  | ن ماده اوليه            | عنوا                     | عنوان محصول                             |
| 1899/+9/1+                | ٦٢                   | 17                       | داخلی                 | 1.                | و محصولات پلاستیکی      | بازيافت ضايعات           | بازيافت ضايعات و محصولات پلاستيكي       |
|                           |                      |                          |                       |                   |                         | 1                        | اعا <b>ت ثبت شده مجز مای طرح</b>        |
| رز مستندها                | تاريخ انقضا مجو      | تاريخ صدور مجوز          | شماره مجوز            |                   | نوع مجوز                | مجوز                     | نهاد یا سازمان صادرکننده                |
| قایل ۸۷۸<br>قایل ۹۷۹      | 1899/+5/89           | 1899/+5/+1               | 3                     | يس                | مجوز ساخت و تاس         | <del>ب</del> ارت         | سازمان صنعت و معدن و تج                 |
|                           |                      |                          |                       |                   |                         |                          |                                         |

#### تسهیلات درخواستی:

در داشبورد کاربر بخش عملیات گزینه ی تسهیلات درخواستی را انتخاب نمایید.(برای فعال شدن این بخش لازم است گام های قبلی یعنی درخواست متقاضی و طرح پیشنهادی ثبت و تایید نهایی شده باشند.)

| <b>ල</b> සා⇒ | سامانه پذیرش تسهیلات<br>کاربر دارد. ای: نوادمهر سفت خانه        |                                                         |             |                  | c                      | <b>بانک صنعت و معدر</b><br>Bank of Industry & Mine | × |                 |
|--------------|-----------------------------------------------------------------|---------------------------------------------------------|-------------|------------------|------------------------|----------------------------------------------------|---|-----------------|
|              | بازگشت)                                                         |                                                         |             |                  |                        |                                                    |   | پڈیرش تسهبلات   |
|              |                                                                 |                                                         |             |                  | نوع مشدّری: حفوقی      | فام: قولاد مهر سخت                                 |   | cie preudo.     |
|              |                                                                 |                                                         |             | 1.92.1           | کد / شناسه ملی: ۲۰۱۱۵۱ | شماره مشتری: ۲۰۱۹۳۱۲۴                              |   |                 |
|              |                                                                 |                                                         |             | 194              | شماره شناستامه/قبت :F۲ | ئلفى تمانى: ٩٨٩١٧١١٧٢٢٢٩                           |   | داشيورد من      |
|              |                                                                 |                                                         |             |                  | ر» برخی                | آدرس: جاده يوئيهر -كيلومتر ؟جاده كوهم              | • | راهنماک ثبت نام |
|              | فرموامت جنهه 🕈                                                  |                                                         |             |                  |                        | در نواست بای قبلی من:                              |   |                 |
|              | عمليات                                                          | وضعبت                                                   | ت که رهگیری | ىكىندە ئارىغ ئېن | مرجع معرف              | رديف نوع درخواست                                   |   |                 |
|              | یهادی 🖉 قسهدادن درخواستی 🏾 اثابید نهایی و ارسال 📥 حذف درخواست 🏛 | تکمیل شده درجواست مطاقی وطرح 🔹 درجواست مطاقی 🖉 طرح پیشت | 11          | 19/-9/16 edi     | ت حفيفی القد معرق      | ۱ درخواست سرمایه ثابت - سَــَ                      |   |                 |
|              |                                                                 |                                                         |             |                  |                        |                                                    |   |                 |

در مرحله ی بعد با توجه به اینکه نوع تسهیلات و نوع طرح چیست اطلاعاتی در رابطه با بازار محصولات و تسهیلات درخواستی باید وارد گردد:

| بازگشت 🕊 | کاییدنهایی رارسال | ليت درخواست كسهيلات |                        |                    | لبت درخواست منقاض                 |                                                             |
|----------|-------------------|---------------------|------------------------|--------------------|-----------------------------------|-------------------------------------------------------------|
|          |                   |                     |                        |                    | مهر سخت (نست حقبقی)               | درحواست سرمایه ثابت – فولاد                                 |
|          |                   | بازبینی تهایی       | واستى وثابق قابل ارآنه | جزييات تسهيلات درخ | ، اطلاعات سرمایه گذاری<br>بر پاین | اطلاعات تسهيلات سدمايه ثابت<br>ا <b>طلاعات تسهيلات سريا</b> |
|          |                   |                     |                        |                    | مادرات محمول                      | توضيحات بازار صادرات:                                       |
|          |                   |                     |                        |                    | بازار داخلي                       | توضیحات بازار داخلی:                                        |
|          |                   |                     |                        |                    | توضيحات                           | توضيحات بازار مواد اوليه:                                   |
|          |                   |                     |                        |                    | پیوست ها                          |                                                             |
|          |                   |                     | نمايش فايز             | Ν                  | Io file selectedBrowse            | فایل بازار:                                                 |
|          |                   |                     | ذخير                   |                    |                                   |                                                             |

اطلاعات سرمایه گذاری و جزییات تسهیلات درخوا ستی نیز طبق تصاویر زیر تکمیل گردد.در این قسمت به تعداد دلخواه از سرفصل های سرمایه گذاری امکان ثبت اقلام وجود دارد. اطلاعات ثبت شده شما در ئایین صفحه قابل رویت است و می توانید در صورت نیاز برخی از آنها را حذف نمایید.

|                           |                       | ر تھایی               | خواستمي وثايق قابل ارائه بازبينم | رمایه گذاری جزییات تسهیلات در      | اطلاعات تسهيلات سرمايه ثابت اطلاعات س |
|---------------------------|-----------------------|-----------------------|----------------------------------|------------------------------------|---------------------------------------|
|                           |                       |                       |                                  |                                    | اطلاعات سرمائيه كذارى                 |
|                           |                       |                       |                                  | ▼ c                                | اقلام سرمایه گذاری:                   |
|                           |                       |                       | هزینه های مورد نیاز طرح توسعه:   |                                    | هزینه های انجام شده طرح توسعه :       |
|                           |                       |                       | تاريخ ترازنامە:                  | ايران                              | نوع ارز:                              |
|                           |                       |                       |                                  |                                    | توضيحات:                              |
|                           | گام بعدي              | افزودن                |                                  |                                    |                                       |
|                           |                       |                       |                                  |                                    | اقلام ثبت شدہ:                        |
| قاريخ قرازنامه            | نوع ارز               | ی مورد نیاز طرح توسعه | ﻪ ﻫﺰﯨﯩﻪ ﻫﺎ                       | هزينه هاى انجام شده طرح توسع       | اقلام سرمايه گذاري                    |
| ۸۰/۶۰/۱۶۹۲۱ حند 🛍         | ريال ايران            | 1                     |                                  | 1                                  | زمين                                  |
|                           |                       |                       |                                  |                                    | مجموع به تفکیک ارژ:                   |
| ورد نیاز طرح نوسعه<br>۱۰۰ | تحموع هزینه های م<br> | a                     | دەطرح ئۈسعە                      | محموع هزینه های انجام ش<br>۱۰۰٬۰۰۰ | نوع ارز<br>ریال ایران                 |

تسهیلات درخواستی با توجه به ارز تسهیلات قابل ثبت است و با توجه به ارزهای مورد نیاز تسهیلات می توانید رکوردهای اطلاعاتی تسهیلات درخواستی (حتی بیش از یک مورد) ثبت نمایید. تسهیلات ثبت شده در انتهای صفحه قابل رویت است.

|       | ئە بازىينى نھايى    | وثايق قابل ارال | جزييات تسهيلات درخواستي | اطلاعات سرمايه گذارک | اطلاعات تسهيلات سرمايه ثابت |
|-------|---------------------|-----------------|-------------------------|----------------------|-----------------------------|
|       |                     |                 |                         |                      | جزييات تسهيلات در نفواست    |
|       |                     |                 |                         |                      | مبلغ درخواستيي :            |
|       |                     |                 |                         | •                    | ارز؛ ريال ايران             |
|       |                     |                 | گام بعدي                | افزودن               |                             |
|       |                     |                 |                         |                      | شهیلات ثبت شده:             |
|       | ناريخ ثبت درحواست   |                 | ارز                     | ىتى                  | مبلغ درجوان                 |
| حنف 🟛 | )Υ٩ <i>٩/-۶/</i> )Δ |                 | ريال ايران              | ١                    |                             |

در مرحله بعد دارایی هایی که به عنوان وثایق تسهیلات مدنظر است باید وارد شود. در صورتی که قصد حذف هر ردیف وثیقه را دارید می توانید از آیکن حذف استفاد نمایید.

|       | بازبینی نهایی          | وثايق قابل ارائه | جزييات تسهيلات درخواستي | اطلاعات سرمايه گذارک | اطلاعات تسهيلات سرمايه ثابت |
|-------|------------------------|------------------|-------------------------|----------------------|-----------------------------|
|       |                        |                  |                         |                      | فأيق                        |
|       |                        |                  |                         | ىغلات                | نوع وثیقه؛ املاک و مست      |
|       |                        |                  |                         |                      | ارزش وثيقه:                 |
|       |                        |                  | ناریخ آخرین ارزش گذاری: |                      | مالك:                       |
|       | افزودن گام بعدي        |                  |                         |                      |                             |
|       |                        |                  |                         |                      | وأيق ثبت شده:               |
|       | فاربغ آخربن ارزش كذارى | مالک             | ارزش وثبقه              |                      | نوع وثبقه                   |
| حنف 🟛 | 1799/-5/16             | 1                | 1                       | 0                    | املاک و مستقلات             |
| حنف 🟛 | X-18118                | تــت             | Access                  | 0                    | املاک و مستقلات             |

در مرحله آخر تمامی اطلاعاتی که در بخش تسهیلات وارد نموده اید قابل برر سی ا ست.دقت نمایید تا زمانی که دکمه ی تایید نهایی را نزنید اطلاعات شما در سیستم نهایی نخواهد شد.

|                |                                       |                         |              |                          |                         | بازینی نهایی درخواست                 |
|----------------|---------------------------------------|-------------------------|--------------|--------------------------|-------------------------|--------------------------------------|
|                |                                       |                         |              |                          |                         | الطلاعات تسهيلات سرمايه ثابت         |
|                |                                       |                         | یل با را ر   | Li li                    |                         |                                      |
|                |                                       |                         | ىلىغن اللبني | τ.                       |                         |                                      |
|                |                                       |                         |              |                          |                         |                                      |
|                |                                       |                         |              |                          |                         | اطلاعات مسرماكيه كذارى               |
| تاريخ ترازتلمه | توع ارز                               | های مورد تباز طرح توسعہ | دويته        | شده طرح توسعه            | هزينه هاي اتحام         | اقلام سرمایه گذاری                   |
| ነተለው-የሃ-አ      | ريال ايران                            | 3                       |              | ),                       |                         | Orts                                 |
|                |                                       |                         |              |                          | ŵ                       | جموع اقلام سرباً بد کذاری به تفکیک ا |
|                | ای مورد تیا ز طرح توسعہ<br>دورہ کیا ز | محموع فزينه ف           |              | جام شدہ طرح توسعہ<br>محد | محموع هترینه های ات<br> | توع ارد                              |
|                | 1                                     |                         |              | 1007                     |                         | 06.66                                |
|                |                                       |                         |              |                          |                         | ]                                    |
|                |                                       |                         |              |                          |                         | الطلاعات جزيبات تسهيلات درخواستي     |
|                | ر ثبت د رجواست                        | لايرات                  |              | ارز                      |                         | مبلع درجواستی                        |
|                | ነተላው-ዎኑ                               | 2                       |              | ريال ايران               |                         | Yerrer                               |
|                |                                       |                         |              |                          |                         | اطلاحات وثابق ثبت شده                |
|                | خ أحرين ارزش كذارى -                  | ىرات                    | مالک         | ارزش وثيله               |                         | توع وثيله                            |
|                | 1410-910                              |                         | 1            | 1                        |                         | املاک و منتقلات                      |
|                | ነግ የሆኑ የተለ                            |                         |              | Verses                   |                         | املاک و منتقلات                      |
| تاييد نهايي    |                                       |                         |              |                          |                         |                                      |

پس از این انجام این مرحله به داشبورد خود برگردید،مشاهده می کنید که وضعیت درخواست شما ((در انتظار تایید نهایی و ار سال به بانک)) شده است. این بدین معنی است که شما تمامی مراحل را طی نموده اید. کلید ((تایید نهایی و ار سال)) برای شما روشن می شود. درخواست خود را تایید و ارسال کنید. در صورت منصرف شدن از ارسال درخواست می توانید از کلید ((حذف درخواست)) نیز استفاده نمایید.